# 四川大学成教学习平台操作指南——学生

## 目录

| 电脑端         |              | 2 |
|-------------|--------------|---|
| <i>—</i> `, | 登录           | 2 |
| <u> </u>    | 账号管理         | 3 |
| 三、          | 学习空间         | 5 |
| 四、          | 参与讨论         | 5 |
| 五、          | 课程学习         | 7 |
| 移动端         |              | C |
| <i>—</i> ,  | 学习通 APP 下载10 | C |
| `,          | 登录1          | C |
| 三,          | 课程学习1        | 2 |

## 电脑端

一、登录

#### 登录网址: http://cce.scu.edu.cn

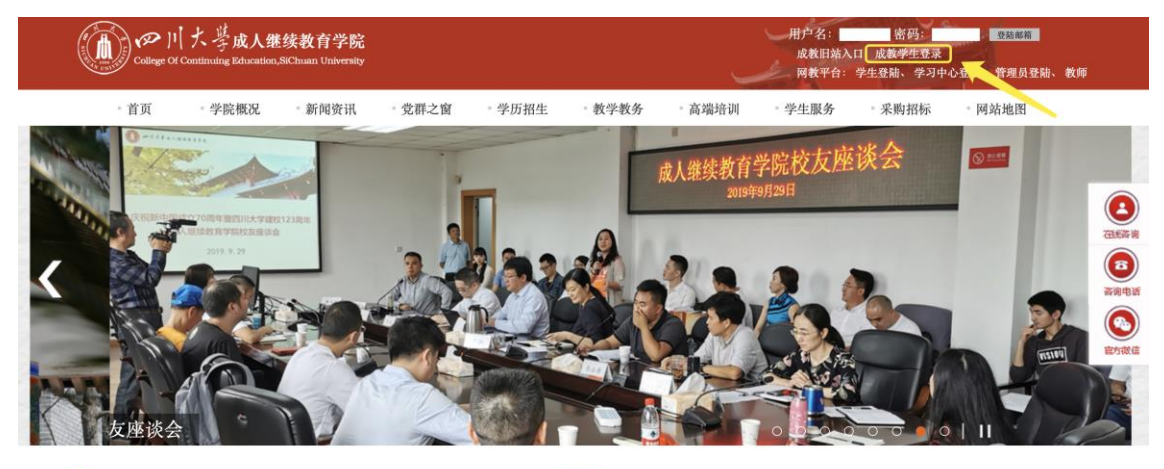

| ■ 新闻资讯 News & Events          | 更多>>       | i 通知公告 Notification                    | 更多>>       |
|-------------------------------|------------|----------------------------------------|------------|
|                               |            | 综合类通知 <mark>成数通知</mark> 网数通知 自考通知      |            |
| 关于招生广告的郑重声明                   | 2019-08-06 | [教学运行] 成教学生登陆入口                        | 2020-03-16 |
| 【图集】 锦江花开 静待归来 川大美丽春色 2       | 2020-03-17 | [教学运行]关于做好四川大学高等学历继续教育(成人教育)2020年春…    | 2020-02-13 |
| 2020年国家专业技术人才知识更新工程项目申报工作圆满完成 | 2020-03-06 | [教学运行] 成继院[2019]30号关于填报高等学历继续教育(成人教育、… | 2019-12-03 |
| 落实"停课不停学"精神,学院组织自学考试助学技术培训    | 2020-03-06 | [考试考务]四川大学成人继续教育学院望江校区2019年12月业余期末…    | 2019-11-27 |

选择"右上角"成教学生登录。

| College Of | 【大学成人组<br>(Continuing Education | 选续教育学院<br>,SiChuan University |        |        |        | Ų      | 用户名:<br>成教旧站入口<br>网教平台: 当 | 密码:<br>1 成教学生登录<br>学生登陆、学习中( | 登聽郎箱<br>公登陆、 管理员登陆、 | 教师 |
|------------|---------------------------------|-------------------------------|--------|--------|--------|--------|---------------------------|------------------------------|---------------------|----|
| - 首页       | - 学院概况                          | 新闻资讯                          | - 党群之窗 | - 学历招生 | = 教学教务 | - 高端培训 | - 学生服务                    | - 采购招标                       | - 网站地图              |    |
|            |                                 |                               |        |        |        |        | 当前位置: 首页                  | > 教学教务 > 成教                  | 教学教务 > 教学运行:        | 下文 |

| 成教学生登陆入口               |            |
|------------------------|------------|
| 发布时间: 2020-03-16       |            |
|                        |            |
| 成教学生信息查询系统             |            |
| 成教学生学习入口               |            |
| 四川大学成人继续教育当<br>2020-03 | と院<br>1-16 |

点击"成教学生学习入口",进入登录界面(使用本系统最佳浏览器为火狐、谷歌 chrome, IE9.0 以上, 360 浏览器)

#### 账号:学号

(2018级2019级老生若不清楚学号信息,可点击上图"成教学生信息查询 系统"登录后进行查询,2020级新生学习登录账号由成教各办学单位通知学生) 密码:身份证后六位

| 经合款的数据系统<br>在15平35-86          | 四川大学成人继续教育学院管理平台                                              |
|--------------------------------|---------------------------------------------------------------|
| 体现学习系统<br>大发现分析子系统<br>自由仍限控制系统 | <ul> <li>密码</li> <li>忘记密码</li> <li>脸证码</li> <li>企業</li> </ul> |
| 废我所有回回川大学成人                    | B续款 育学院管理平台                                                   |

应国家网安部要求,进行密码的强化,第一次登录平台时,需要进行手机号 验证并且修改密码。

二、账号管理

账号管理

| 基本资料 我 | 的头像 密码管理 应用管理 登录日志 |
|--------|--------------------|
| 邮箱:    | 绑定邮箱               |
| 手机:    | 绑定手机号              |
| 姓名:    | 赵立新                |
| 性别:    | ●男⊖女               |

点击【账号管理】按钮图标,系统显示账号管理页面,可以修改基本资料,

头像设置和密码设置,应用管理和登录日志查看。

基本资料:修改常用的邮箱,手机号码。请填写正确的信息,系统登录密码 遗忘需要找回时,系统会将新的密码发送到邮箱或者短信发至手机。

| 基本资料 | 我的头像          | 密码管理 | 应用管理 | 登录日志 |  |
|------|---------------|------|------|------|--|
| 由路   | 箱:  绑定        | 邮箱   |      |      |  |
| 手椅   | 机:  绑定        | 手机号  |      |      |  |
| 姓    | <b>名</b> :赵立新 |      |      |      |  |
| 性短   | 別: ⊙男○        | )女   |      |      |  |

我的头像:点击上传图片,可以设置教师头像,设置完头像后,再登录系统, 头像圆圈内会显示上传的图片信息。

| 基本资料 | 我的头像 | 密码管理 | 应用管理 | 登录日志 |                              |
|------|------|------|------|------|------------------------------|
|      |      |      |      |      | 择大小小于2M的jpg文件<br>译文件 未选择任何文件 |
| 保存头像 |      |      |      |      |                              |

密码设置:完成密码修改操作。

| 基本资料  | 我的头像 | 密码管理 | 应用管理    | 登录日志        |
|-------|------|------|---------|-------------|
| 旧密码:  |      |      |         |             |
| 新的密码: |      | * 된  | 密码只能是8- | 16个字母和数字组成! |
| 确认新密码 | :    |      |         |             |
| 验证码:  | 5634 |      |         |             |
| 保存    |      |      |         |             |

输入旧密码,新密码和确认密码,验证码后,系统自动完成修改密码。下次

登录后,请使用新生效密码。

登录日志:可以查看学生的登录情况。

基本资料 我的头像 密码管理 应用管理 登录日志

| 序号      | 登录ip           | 登录时间                | 登录方式                |
|---------|----------------|---------------------|---------------------|
| 1       | 111.199.94.207 | 2019-01-05 16:56:35 | 网页登录                |
| 共1条记录,当 | 前显示第 1 页/共 1 页 |                     | $\langle 1 \rangle$ |

#### 退出

系统正常使用完毕,请点击右上角头像,下拉菜单选择【退出登录】,系统 自动退到成教系统网站。

| 💽 赵立新 ~ |   |
|---------|---|
| A 进入空间  |   |
| [→ 退出登录 | L |
|         |   |

#### 三、学习空间

系统登录成功后页面跳转到当前学期课程的主页,如图所示:

A、左侧为账号管理和空间应用,学生可自由设置个人信息、管理应用。

B、点击右侧我的课程进入课程学习空间。

|                                                                                                    | 为达到最佳学习体验,推荐使用谷歌、火狐浏览器;如果使用IE浏览器,需要9.0及以上版本。                                                                                         | 下再提醒 |
|----------------------------------------------------------------------------------------------------|----------------------------------------------------------------------------------------------------|------|
|                                                                                                    | 进行中的课程   已完成的课程   我的学习进程   申请重修                                                                                                    |      |
|                                                                                                    | 2020年春季学期                                                                                                    |      |
| <ul> <li>株営管理</li> <li>課程</li> <li>学生服务</li> <li>課程</li> </ul>                                        | 中药商品学     特殊: 運程現態反理25%+ 成績: 0.0分+濃壁施修反型25%+ 成績: 0.0分+消论权<br>国5%+ 成績: 0.0分+調味考试权型30%+ 成績: 0.0分+濃壁兼現15%+ 成績: 0.0<br>分     ())     ()) | þ    |
| <ul> <li>         考試服务         送課替代         <ul> <li>             ・             ・</li></ul></li></ul> |                                                                                                    |      |
| <ul> <li>毕业论文</li> <li>文件管理</li> </ul>                                                                |                                                                                                    |      |
| ● 电脑同步云盘                                                                                              |                                                                                                    |      |
| <ul><li>● 通知</li><li>■ 笔记</li></ul>                                                                   |                                                                                                    |      |
| ○ 管理应用                                                                                                |                                                                                                    |      |

C、 点击学习空间的课程,即可进入每门课程的学习空间。如图下所示:学 习空间界面可显示学习进度和未完成任务点数。

D、空间中还包括了统计,资料,作业,考试和讨论功能。在界面右侧,同 学们可以参与讨论,查看通知,查看同学,下面分别进行介绍。

| 大学英语(一) ####%                                                                                                    | 首页 统计 资料 通知 作业 考试 讨论                                                                        |  |
|----------------------------------------------------------------------------------------------------|---------------------------------------------------------------------------------------------|--|
| 目录                                                                                                    | 新建试题                                                                                        |  |
| 大学典语(一) 课程<br>1.1 ● Lesson1<br>1.2 ● Lesson2<br>1.3 ● Lesson2                                                                            | <ul> <li>● 寿理備 山市大学活动(阿格)飲用学師<br/>11-0201-4</li> <li>这节课需要听吗</li> <li>基不是只要考试就行?</li> </ul> |  |
| 1.4 = Lessons<br>1.5 = Lessons<br>1.6 = Lessons<br>1.7 = Lessons<br>1.8 = Lessons<br>1.9 = Lessons<br>1.10 = Lesson10<br>1.11 = Lesson10 | <ul> <li>● 201新 山広大学団体(网络)教育学校<br/>10-31 11/3</li> <li>请问 这个课程是不需要做作业的麻</li> </ul>          |  |
| 1.12 @ Lesson12<br>1.13 @ Lesson13                                                                                                    | 2小时前 孙伯靈: 有数时吗                                                                              |  |
| 1.14 • Lesson14<br>1.15 • Lesson15<br>1.16 • Lesson16<br>1.17 • Lesson16                                                                 | <ul> <li></li></ul>                                                                         |  |
| 1.18 (● Lesson18                                                                                                    | 👍 0 🚥 3                                                                                     |  |

## 四、参与讨论

在学习页面的右侧可以发起讨论,查看、回复该课程本班内所有老师、同学 的讨论。填写讨论的标题、内容,点击发布。即完成发起讨论的操作。

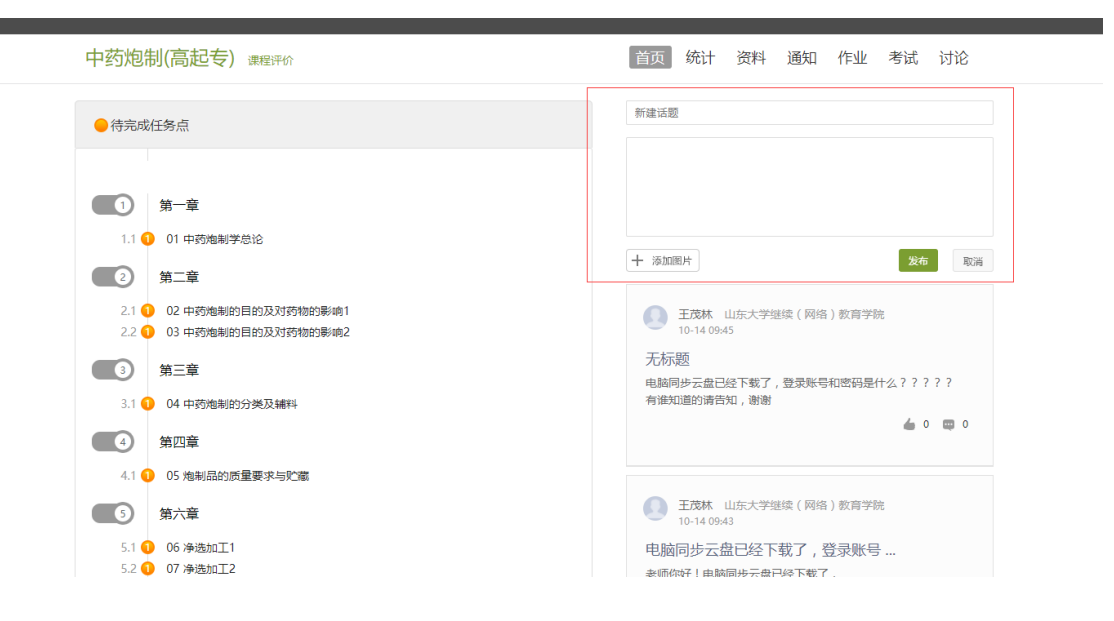

#### 五、课程学习

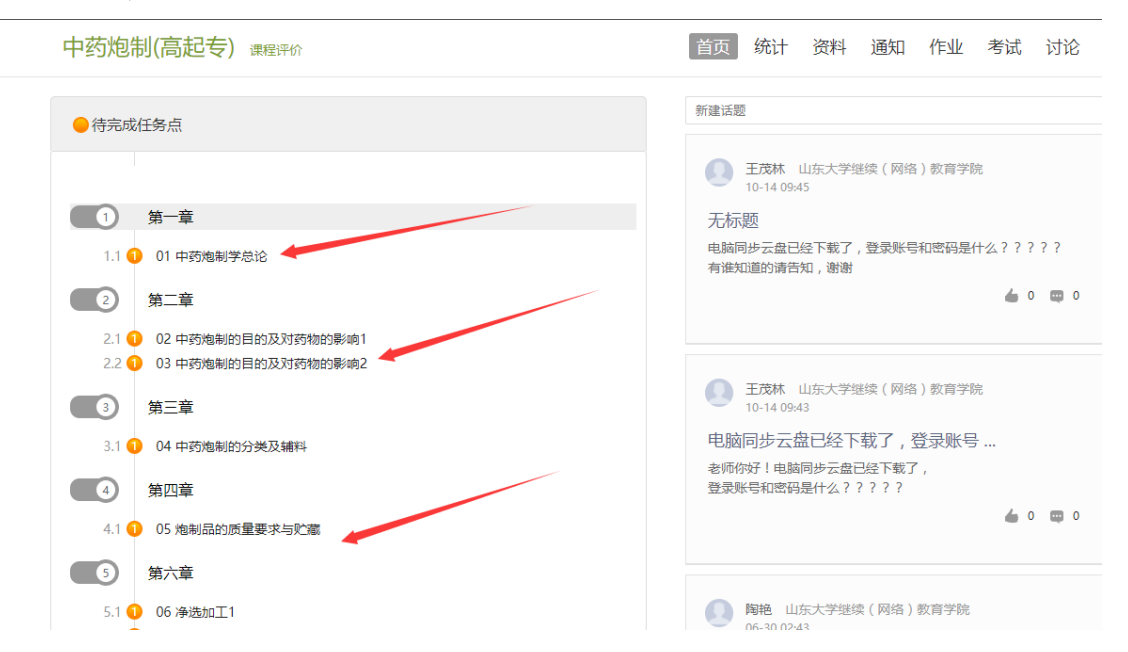

A、点击章节标题,即可进行课程学习。

B、进入课程学习后,学习页面如下图所示。右侧是章节目录,其中进度点显示为橙色并带有数字提示,表示还有相应的任务点未完成,完成则显示为绿色。

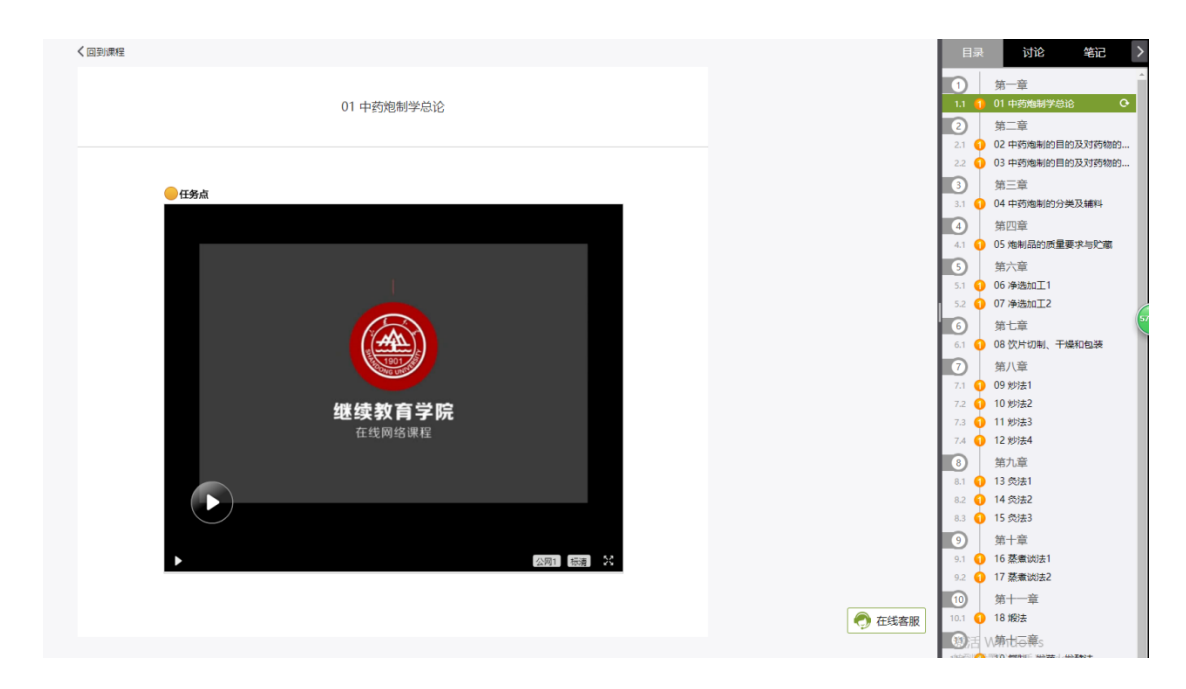

C、在学习过程中,同学们可以随时与老师或者其他同学进行讨论。

| く回到講程 | 01 中務炮制学总论                           |          |             | 日录 対论 宅记 |
|-------|--------------------------------------|----------|-------------|----------|
| e 任務点 | <b>逆运</b><br><b>继续教育学院</b><br>在线网络课程 |          |             |          |
| •     |                                      | 公府1 伝藩 🛣 | <b>●</b> 在8 | 《書服      |

D、同学可以随时添加自己的学习笔记,体会,心得,方便日后温习时查阅。

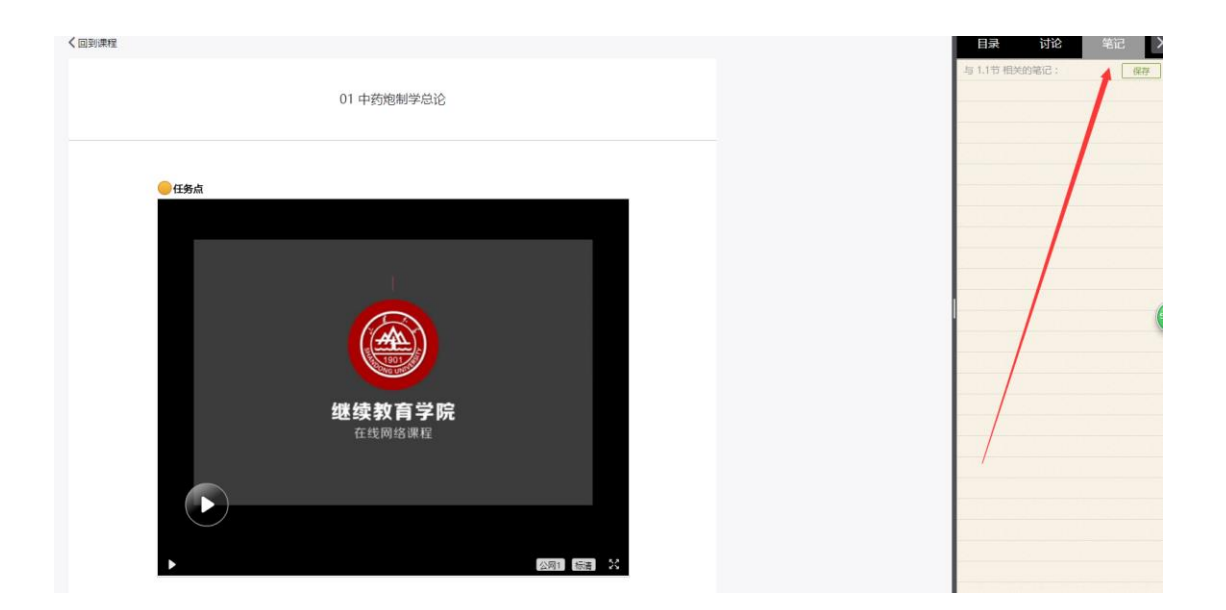

### 一、学习通 APP 下载

扫描下方二维码或在手机应用市场搜索"学习通",下载"学习通"。

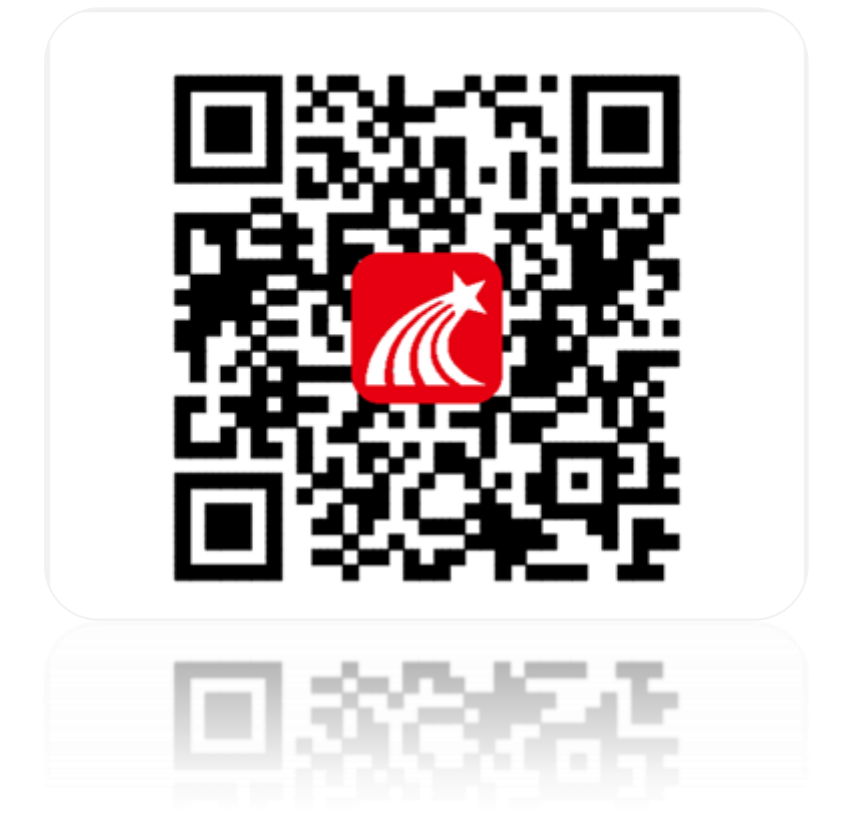

二、登录

点击我——请先登录——选择其它方式登录——机构登录,输入单位、学号、密码后 点击登录——完善信息,输入手机号、验证码,点击确认——重置密码,输入新密码、确 认新密码、验证码,点击登录,即可完成登录。

◆注意:

机构名称:输入文字"四川大学成人继续教育学院"

帐号: 2018 级 2019 级老生若不清楚学号信息,可通过"成教学生信息查询系统"登录后进行查询,2020 级新生学习登录账号由成教各办学单位通知学生

密码:初始密码为:身份证后六位

具体流程如下图所示:

|                 |                                   |             | .ul 🗢 🗖           |
|-----------------|-----------------------------------|-------------|-------------------|
|                 | 首页                                |             | []]<br>送清码        |
|                 | 40°≊                              |             |                   |
|                 | Q、找资                              | 料斗          |                   |
| -               |                                   | 8           |                   |
| 课程              | 阅读                                | 活动          | 更多                |
|                 | 二战转折-斯大林格戰<br><sub>收藏269</sub>    | <b>力</b> 战役 | 收藏                |
| Real Providence | <b>中国武器装备—导弹篇</b><br>军事职教中心 收藏169 | 5<br>11     | 收藏                |
| E ST IP BL 22 S | 《图解中国空军发展》<br>李彦光 收藏403           |             | 收藏                |
| 1               | <b>中医组方一学就会</b><br>黄斌主编 收藏2408    |             | 收藏                |
| -               | 各国军衔制度知多少<br>隔壁老宋 收藏27            |             | 收藏                |
|                 | 画说中医<br>王维桓 - 坦顺强 收藏212           |             | 山ケ蔬               |
| 育页              | ○演息                               | 11          | D<br><sup>油</sup> |
|                 |                                   |             |                   |

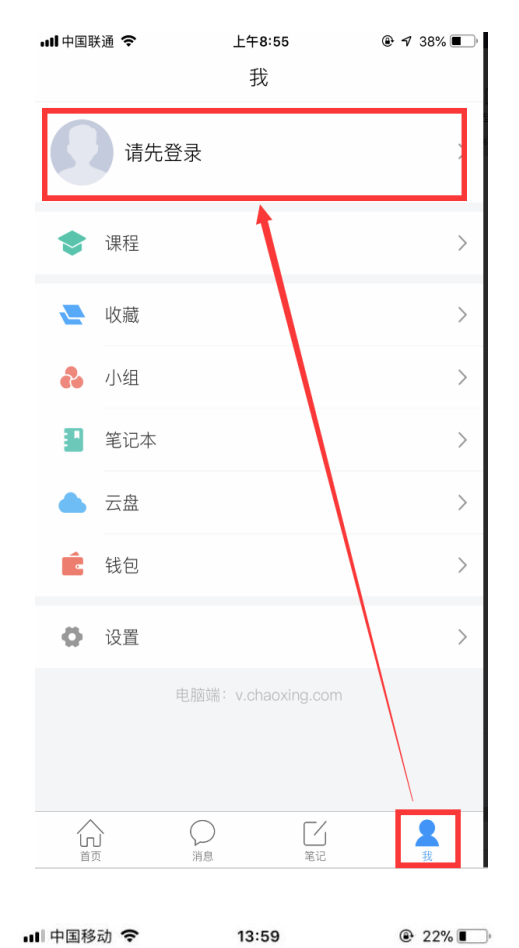

.ul 中国移动 夺 09:59 √ 83% ) 客服

登录

手机号 密码 忘记密码?

|       | 登录      |
|-------|---------|
| 新用户注册 | 手机验证码登录 |
|       | 其它登录方式  |

<

# ● 22% ●

## 机构登录

| 四川大学成人继续教育学院 |    | 0     |
|--------------|----|-------|
| 学号/工号        |    |       |
| 密码           | 74 | 忘记密码? |
| 登录           |    |       |

| 📶 中国移动 🗢     | 10:05       | 🕈 82% 🔳    | 📲 中国移动 🗢 | 10:05      | ⋪ 82% 🔳 |
|--------------|-------------|------------|----------|------------|---------|
| <            | 完善信息        |            | <        | 重置密码       | 客服      |
| 请完善信息,<br>密码 | 以便下次可直接用手机号 | 登录或找回      | 新密码      |            |         |
|              |             |            | 确认新密码    |            |         |
|              |             |            |          |            |         |
|              |             |            | 请输入右侧驳   | <b>金证码</b> | 61 1_   |
|              |             | 多天耳X马拉飞上4马 |          |            |         |
|              |             |            |          | 确认         |         |
|              |             |            |          |            |         |
|              | 跳过          |            |          |            |         |

### 三、课程学习

手机登录后,点击"首页"进入移动端首页面,在"课程"中可查看到自己所选的课程,点击进入课程,点击章节即可进入学习页面,学习完成后章节任务点均显示绿色。

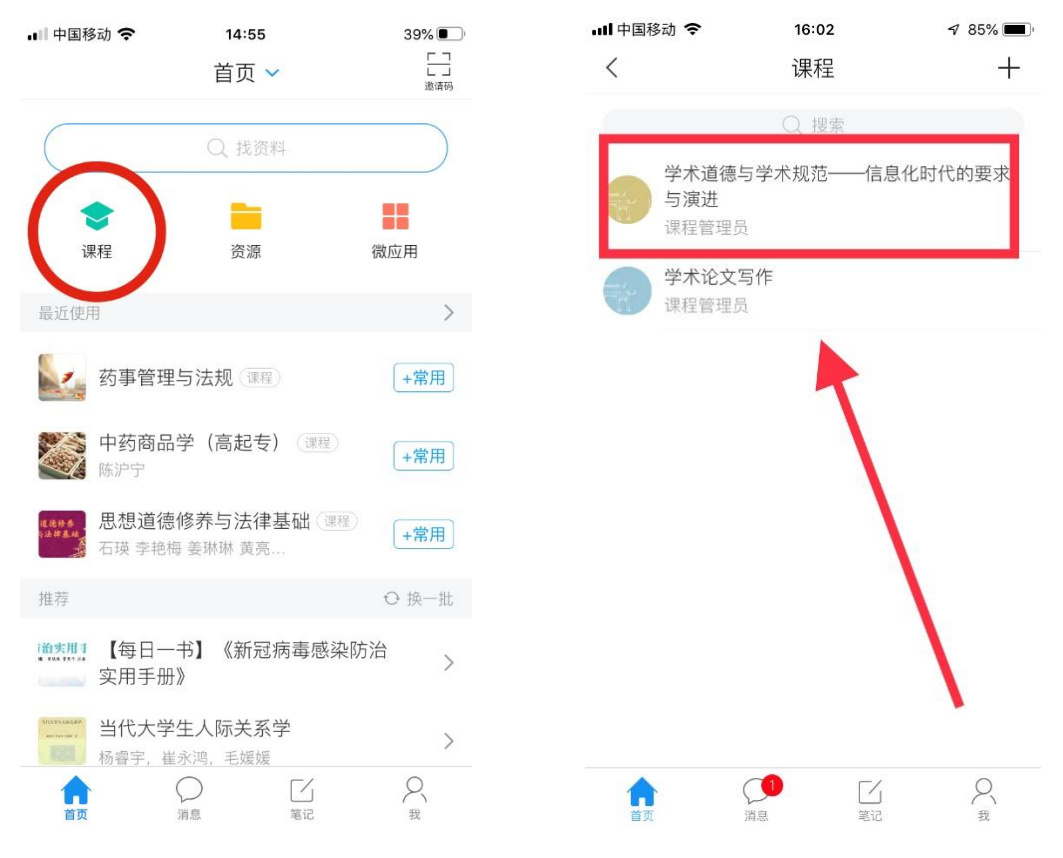

| ∎∎中国移动 | Ŷ            | 16:02               | 🕈 85% 🔳 ́ |
|--------|--------------|---------------------|-----------|
| <      | 学术道德与<br>时代的 | 学术规范——信息化<br>内要求与演进 | 班级        |
| 任务     |              | 章节                  | 更多        |
| 1      | 前言           |                     |           |
| 1.1 (  | 前言           |                     |           |
| 2      | 第一章 学术       | 道德及其基本内涵            | N 21      |
| 2.1    | 第一节 学术证      | 道德的概念               |           |
| 2.2 🔿  | 第二节 学术证      | 道德的基本内容             |           |
| 3      | 第二章 学术       | 规范的基本要求             |           |
| 3.1 🔿  | 第一节 考试科      | 印作业环节的规范            |           |
| 3.2    | 第二节 学术讨      | 论著(学术论文、学           | <u>\$</u> |
| 3.3    | 第三节 科研兵      | 页目的申请与实施规           | 见范        |
| 3.4    | 第四节 其他的      | 学术环节的规范原则           | IJ        |
| 4      | 第三章 学术       | 不端行为的界定             |           |

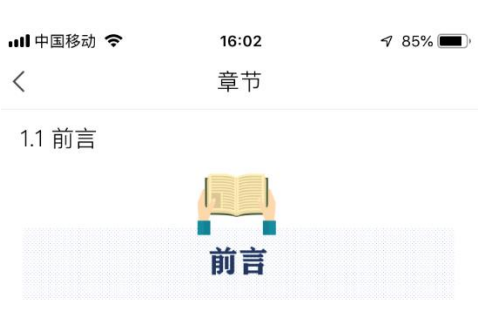

"学术"二字,对于从事学术研究的学者和 接受高等教育的大学生来说是再熟悉不过的了, 然而,细细品味二字的含义,又能品出多少责任 与义务呢?

《辞海》对"学术"的解释是"专门的、有 系统的学问",是人们对专门问题在原有知识基 础上以追求客观性为目标而进行的创新性活动的 成果。1901年,严复在其译著《原富》的按语中 对"学术"做了如下解释:"学者考自然之理, 立必然之例。术者据既知之理,求可成之功。学 主知,术主行。"1911年,梁启超在一篇题为 《学与术》的文章中说:"学也者,观察事物而 发明其真理;术也者,取所发明之真理致 也。"二位先生对学术的理解可分解为:"

严 逊二位先生的上述解释 不仅说阳了学

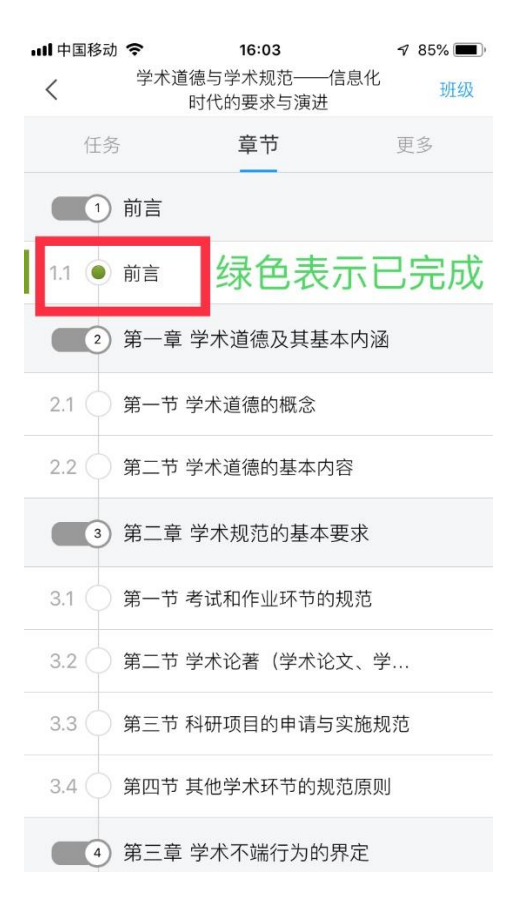